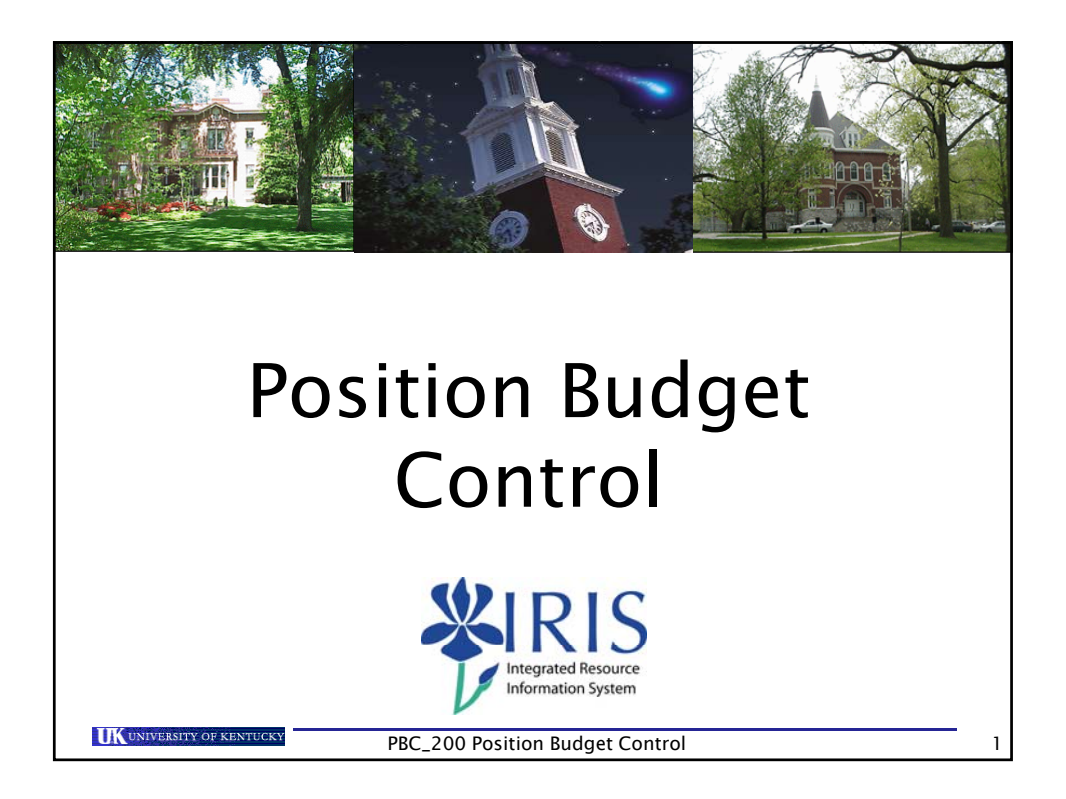

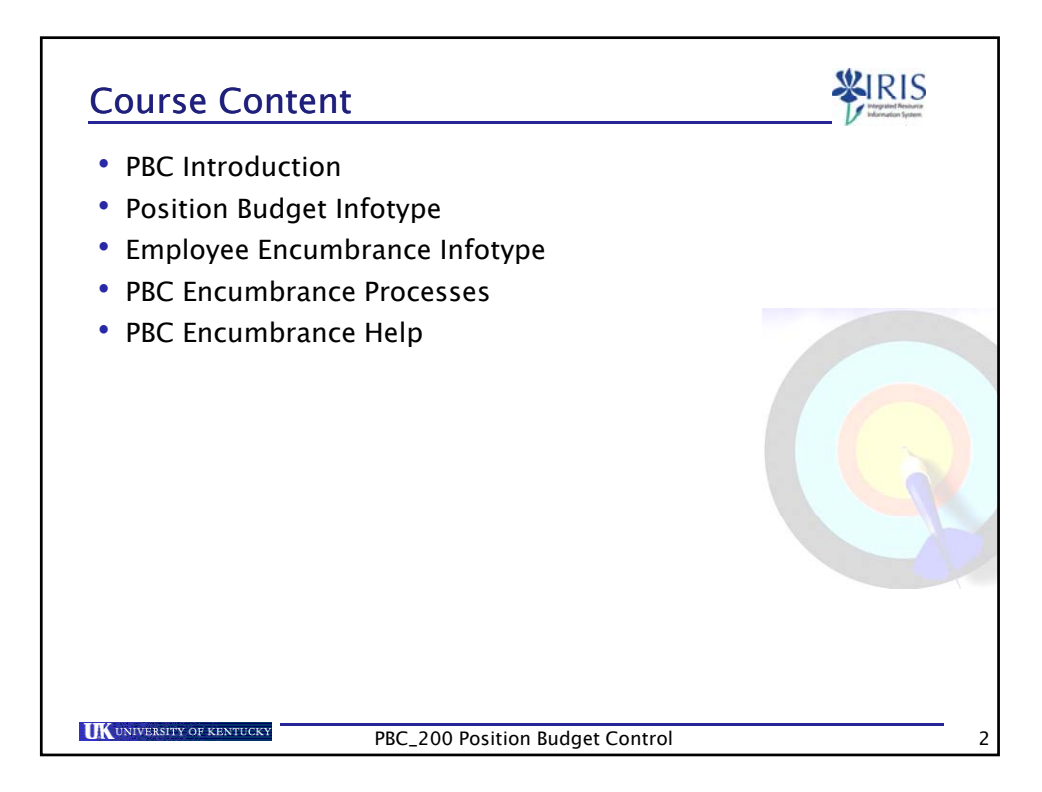

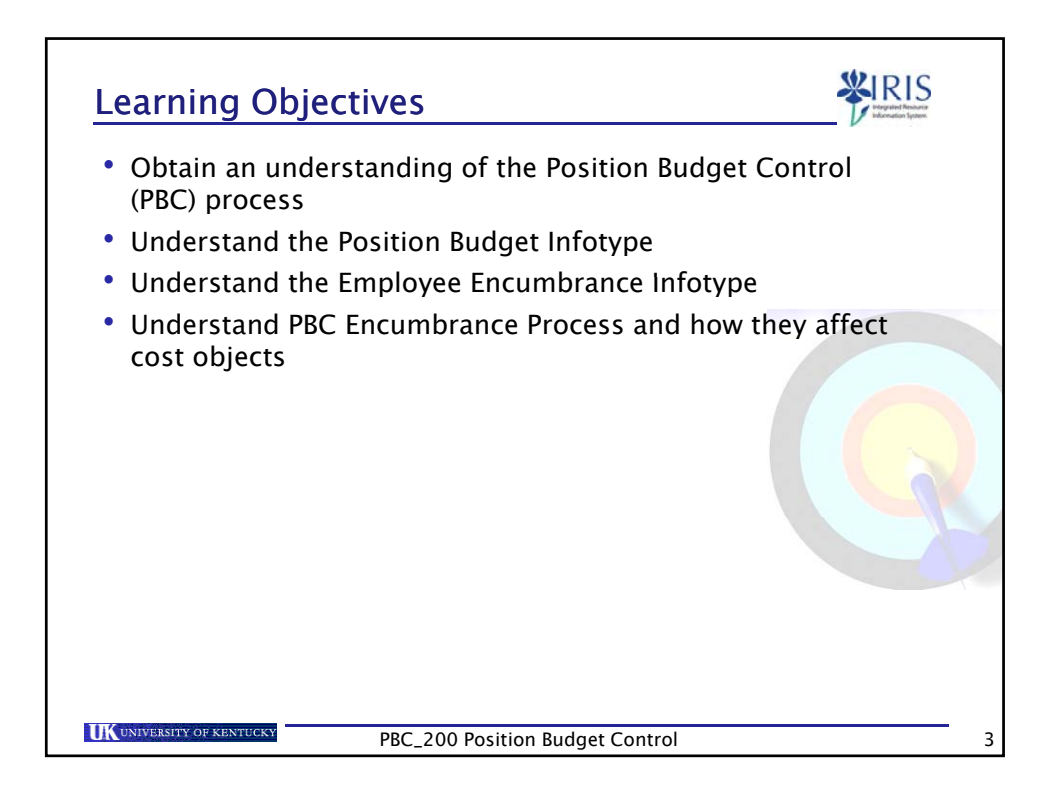

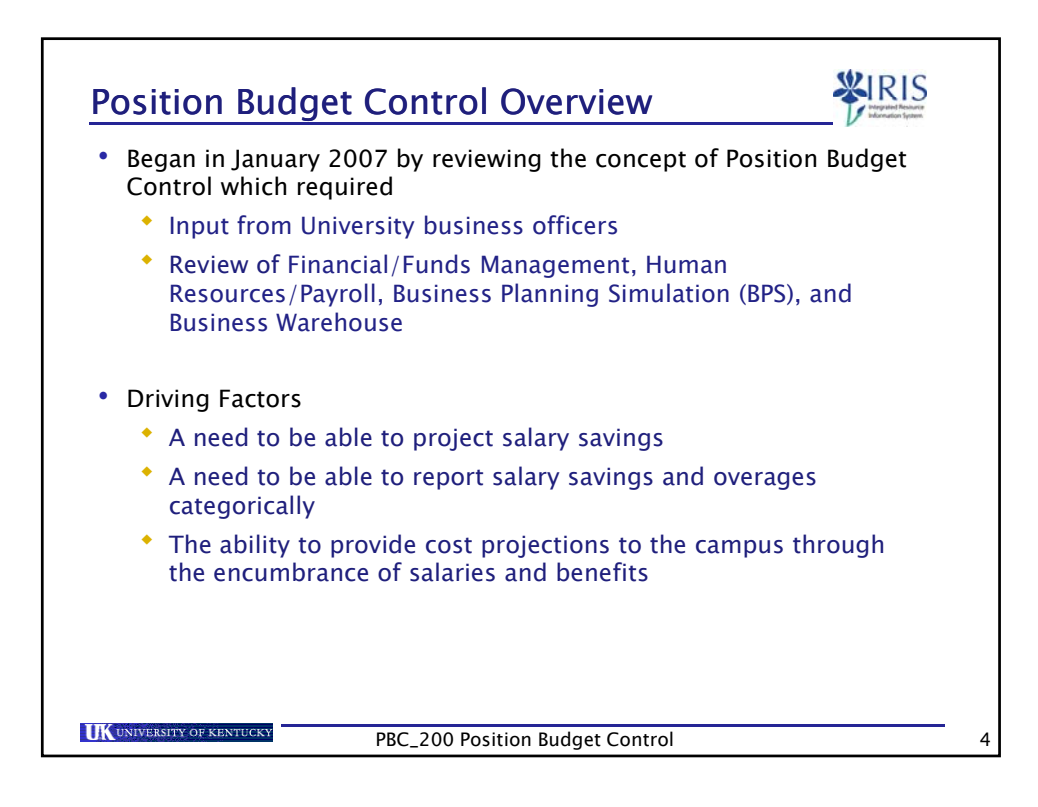

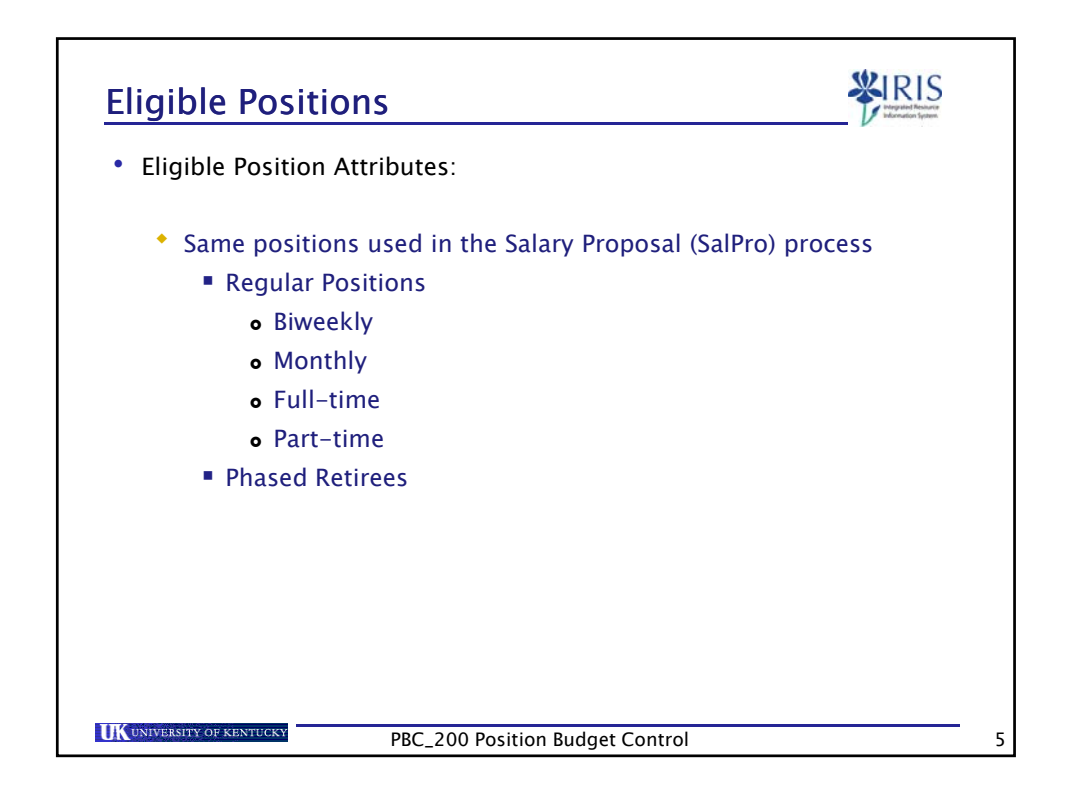

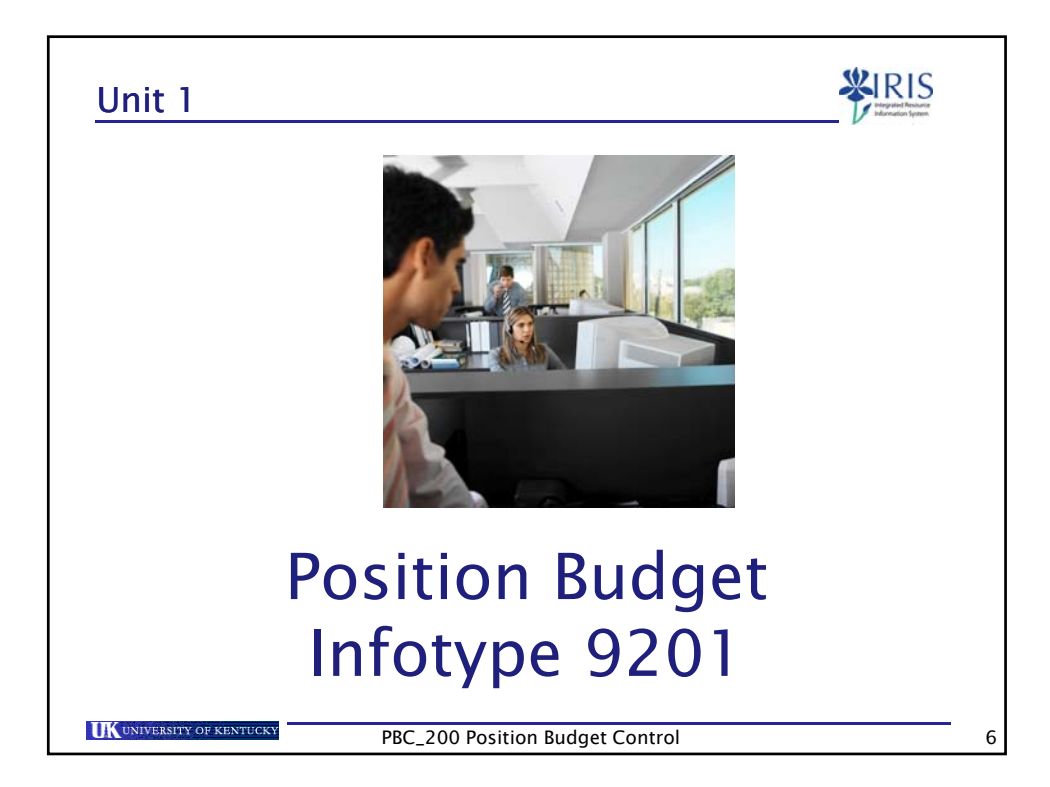

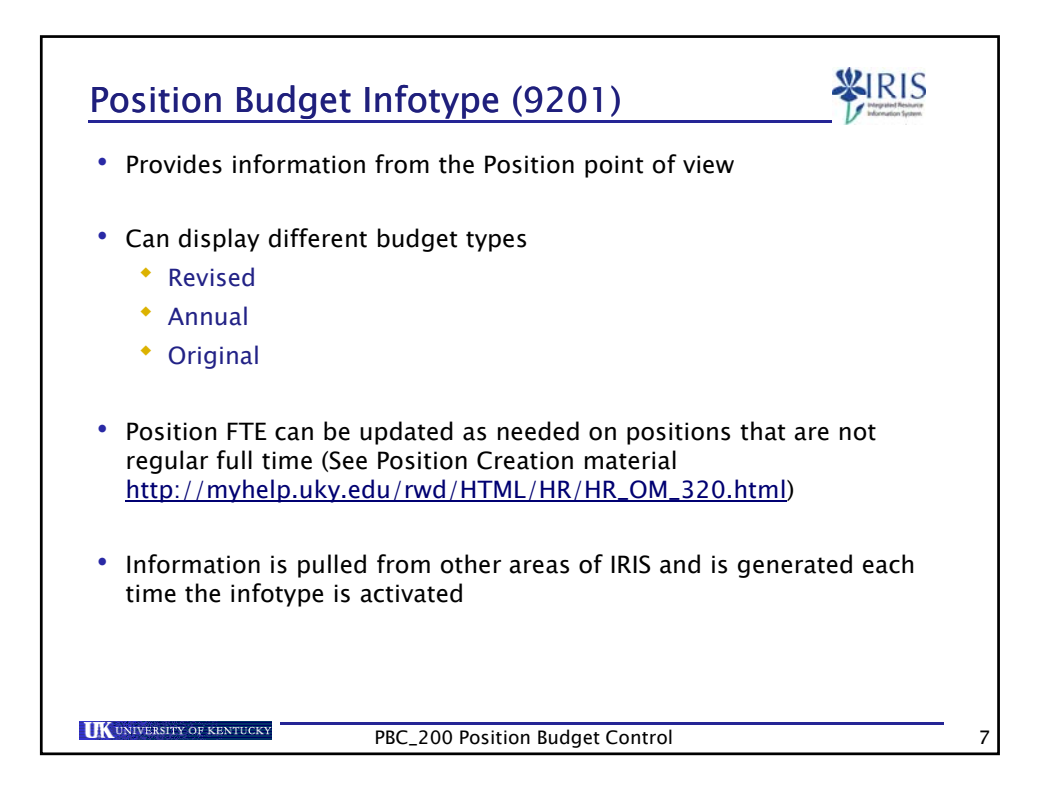

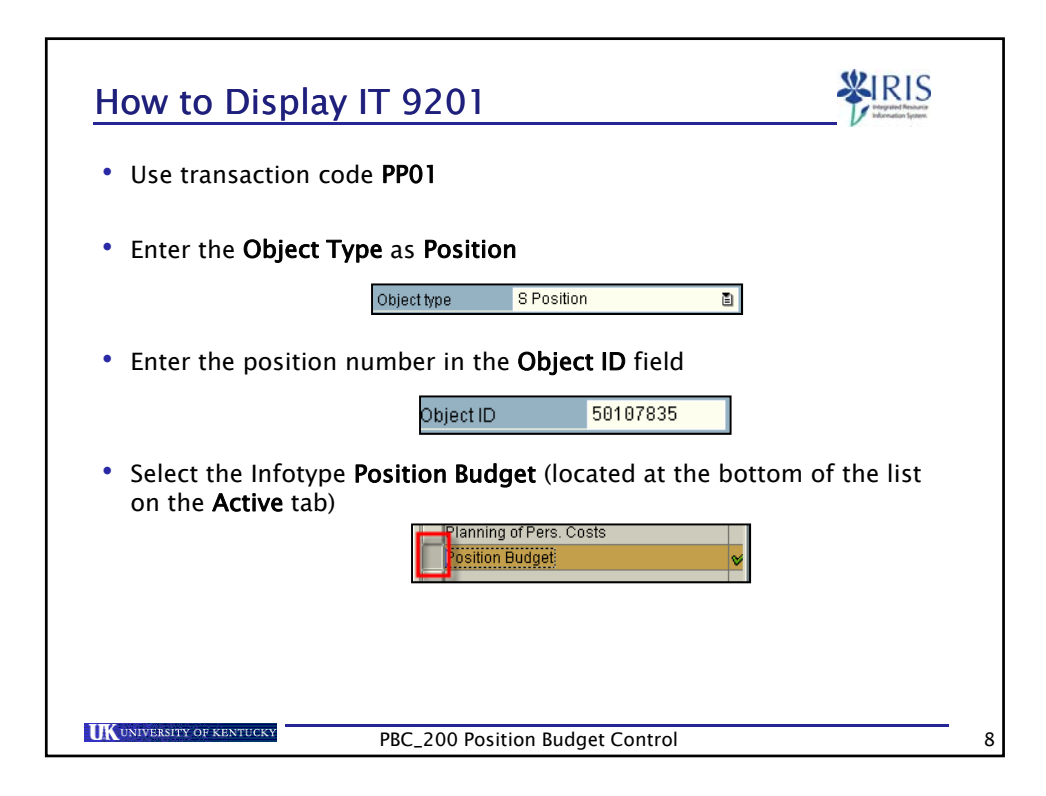

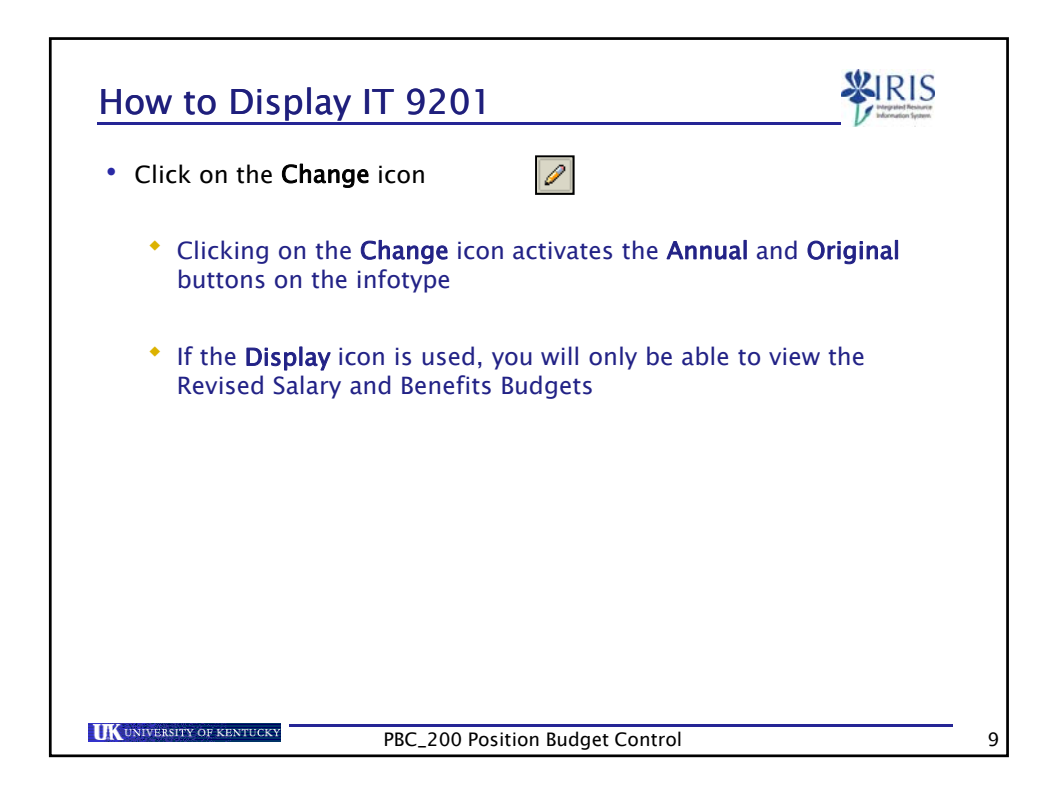

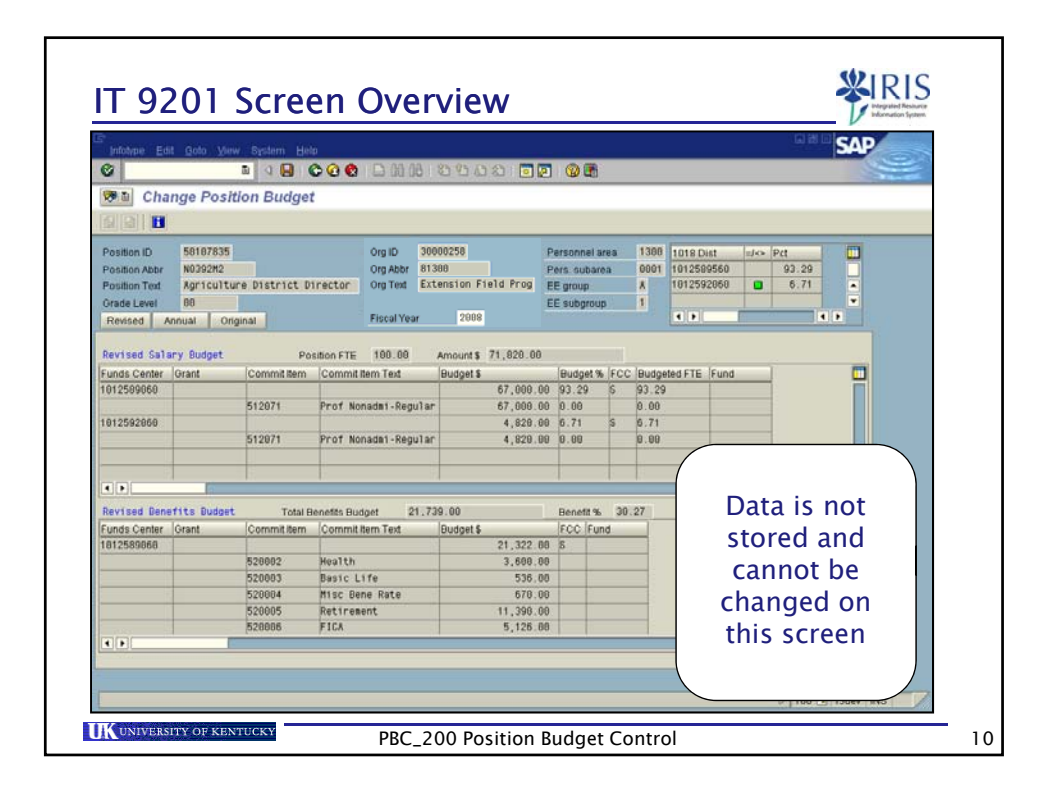

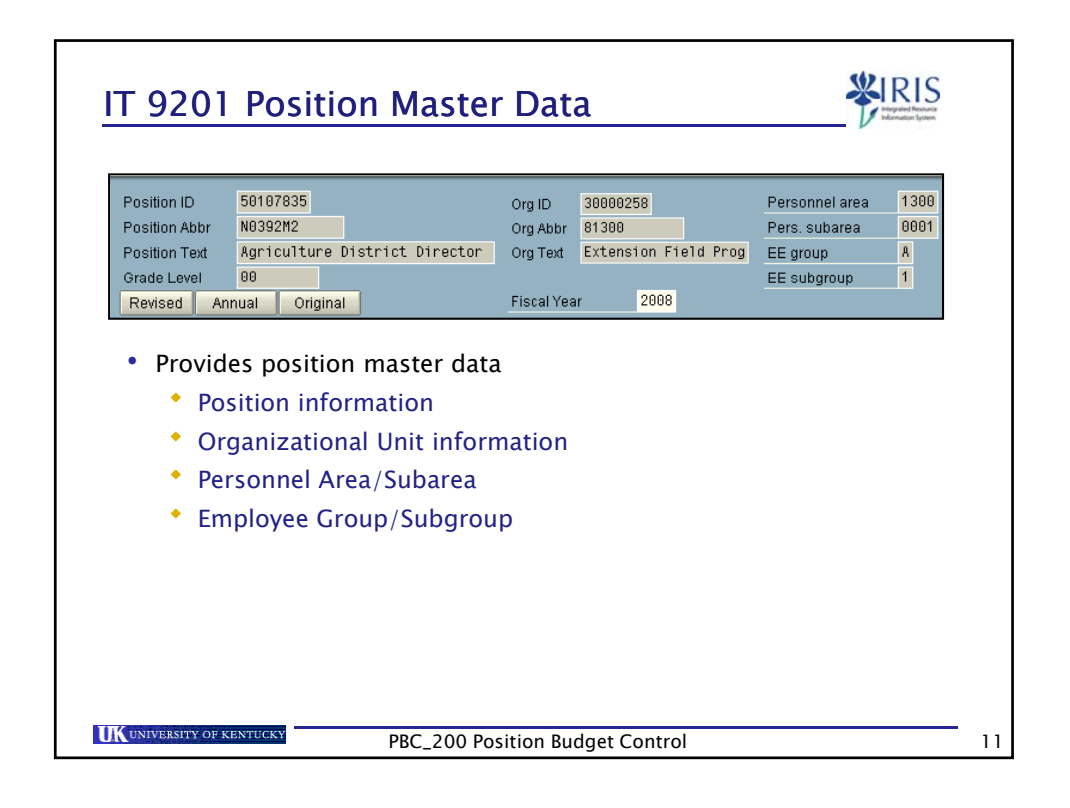

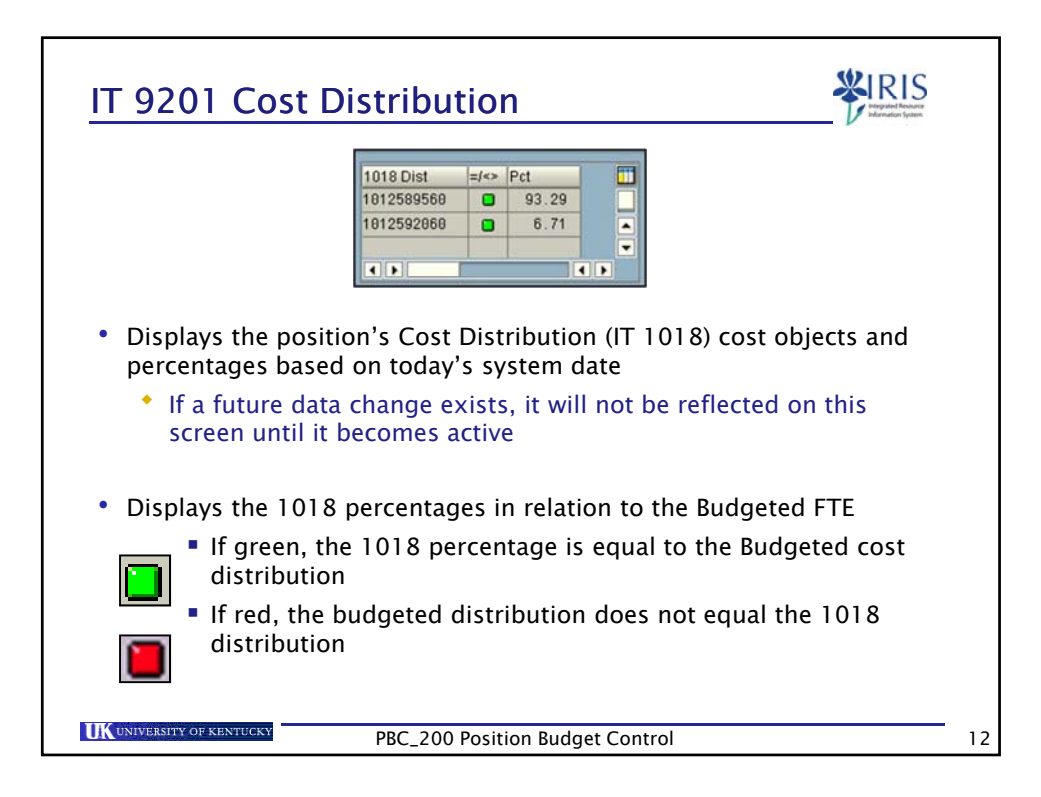

| IT 9201 Budget Infor                                                                                       | Org ID 30000258 Personnel area 1300<br>Org Abbr 81300 Pers. subarea 0001<br>Fector Org Text Extension Field Prog<br>Fiscal Year 2008 | I S<br>hiture<br>paten. |
|----------------------------------------------------------------------------------------------------|----------------------------------------------------------------------------------------------------|-------------------------|
| Can display the Revised, A     Position ID 50107835     Position Abbr     Position Text     Grade Level 00 | org ID 30000258<br>Org Abbr 81300<br>Director Org Text Extension Field Prog<br>EE group A<br>EE subgroup 1                           |                         |
| Can change the Fiscal Year<br>different years                                                              | to view budget information from                                                                                                    | l                       |
| IK UNIVERSITY OF KENTUCKY                                                                                  | 0 Position Budget Control                                                                                                    |                         |

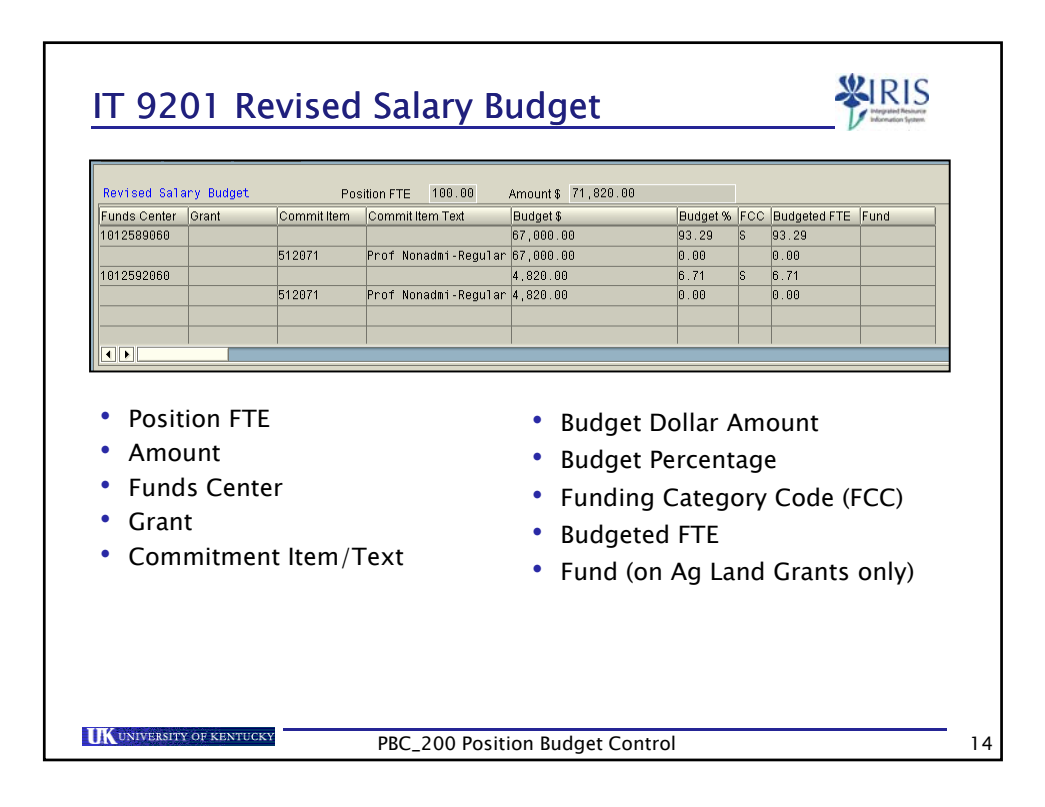

| evised Ben                                                     | efits Budget                                                            | Total Bei                                                       | nefits Budget 21                                 | 739.00                                                    | Bene                               | efit %                      | 30.27            |
|----------------------------------------------------------------|-------------------------------------------------------------------------|-----------------------------------------------------------------|--------------------------------------------------|-----------------------------------------------------------|------------------------------------|-----------------------------|------------------|
| unds Center                                                    | Grant                                                                   | Commit Item                                                     | Commit Item Text                                 | Budget \$                                                 |                                    | FCC Fu                      | Jnd              |
| 312589060                                                      |                                                                         |                                                                 |                                                  | 21,322.00                                                 | 8                                  | S 🛛                         |                  |
|                                                                |                                                                         | 520002                                                          | Health                                           | 3,600.00                                                  |                                    |                             |                  |
|                                                                |                                                                         | 520003                                                          | Basic Life                                       | 536.00                                                    |                                    |                             |                  |
|                                                                |                                                                         | 520004                                                          | Misc Bene Rate                                   | 670.00                                                    |                                    |                             |                  |
|                                                                |                                                                         | 520005                                                          | Retirement                                       | 11 200 00                                                 |                                    |                             |                  |
|                                                                |                                                                         | 320003                                                          | Nechiemenic                                      | 11,390.00                                                 |                                    |                             |                  |
| Total Benefit                                                  | enefits B<br>Percenta                                                   | udget<br>ge – calcu                                             | • Culated • B                                    | ommitment<br>udget Dollar                                 | ltem/T<br>Amou                     | Text<br>Int                 |                  |
| Total Benefit<br>from th<br>amount<br>Position                 | enefits B<br>Percenta<br>e Benefit<br>t divided<br>n Salary F           | ge - calcu<br>Budget<br>by the<br>Budget am                     | • Culated • B<br>• Fica                          | ommitment<br>udget Dollar<br>unding Categ<br>und (on Ag L | Item/T<br>Amou<br>gory Co<br>and G | Text<br>Int<br>ode rants    | (FCC)<br>s only) |
| Total B<br>Benefit<br>from th<br>amount<br>Position<br>Funds ( | enefits B<br>Percenta<br>e Benefit<br>t divided<br>n Salary E<br>Center | seases<br>520006<br>ge - calcu<br>Budget<br>by the<br>Budget am | • C<br>Ilated • B<br>• F<br>• F<br>• F<br>• ount | ommitment<br>udget Dollar<br>unding Categ<br>und (on Ag L | Item/T<br>Amou<br>gory C<br>and G  | Text<br>Int<br>ode<br>rants | (FCC)<br>s only) |

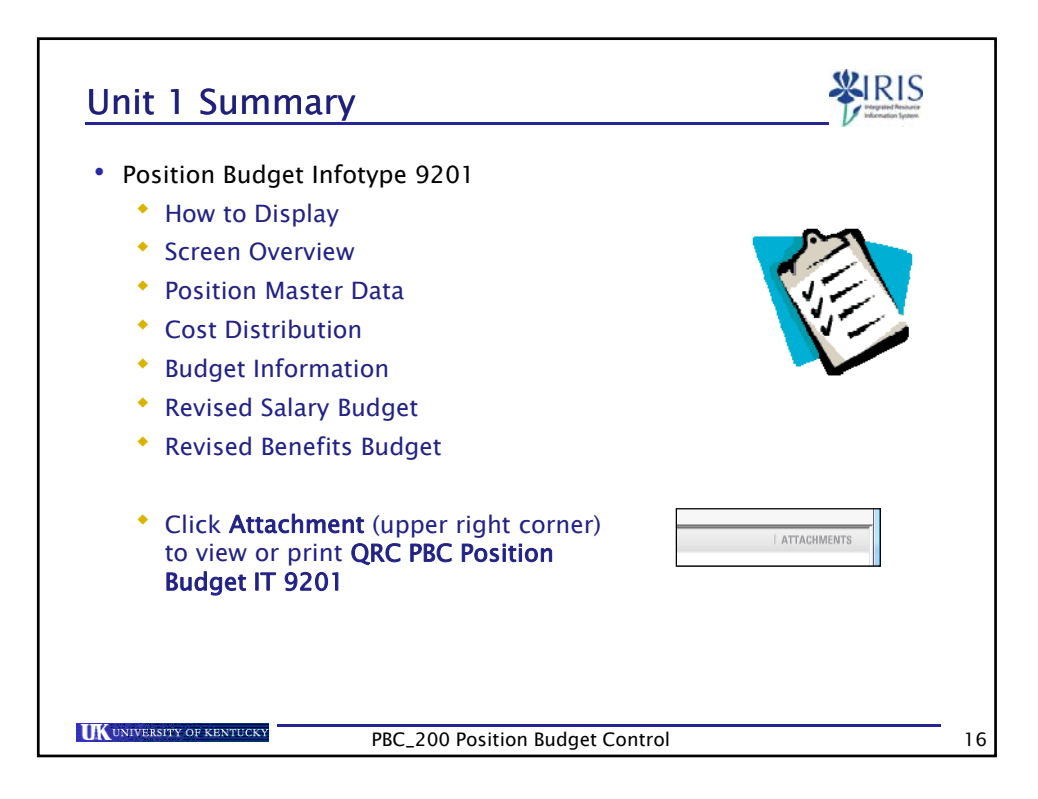

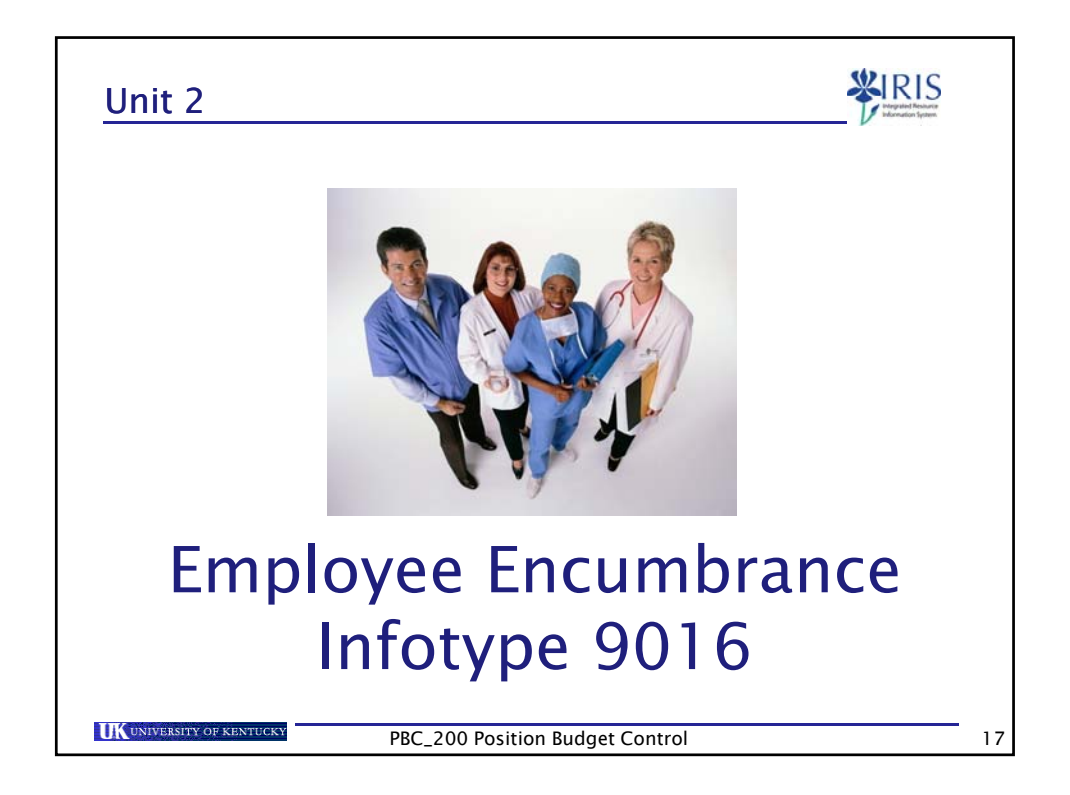

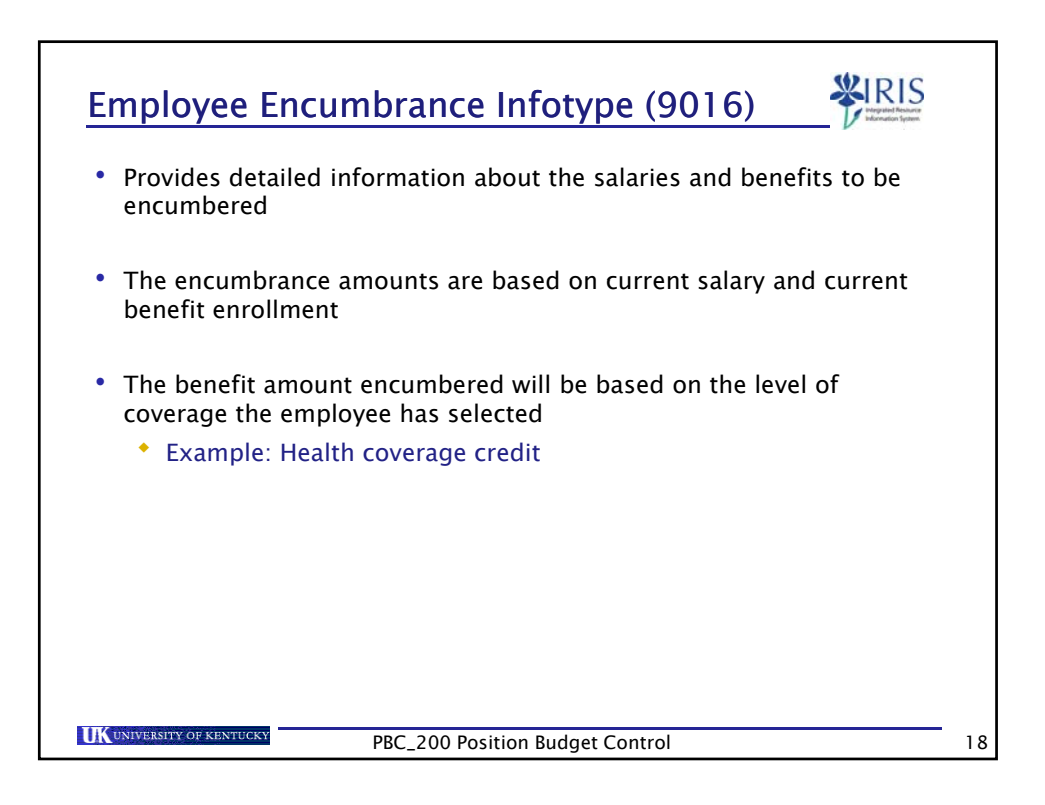

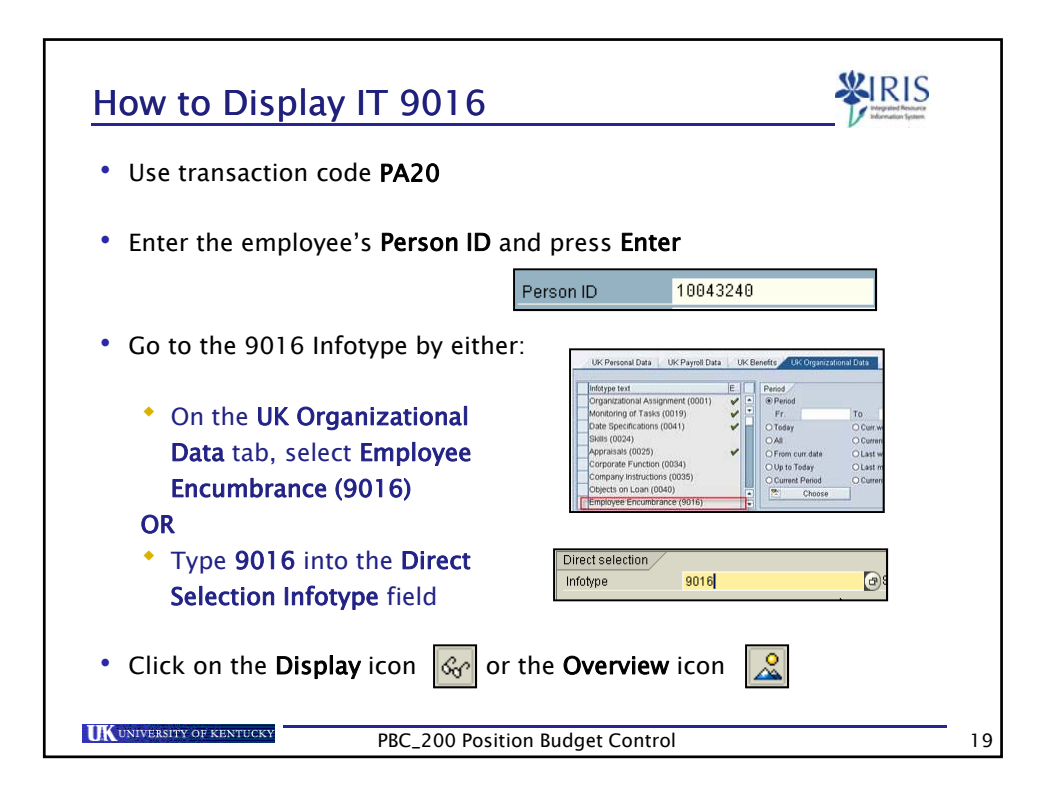

|                                                                             | Qoto Extras System Help                                        | 0 D 04 04 1 81       | 000 0          |             |                       |          | SAP |
|-----------------------------------------------------------------------------|----------------------------------------------------------------|----------------------|----------------|-------------|-----------------------|----------|-----|
| Display En                                                                  | nlovee Encumbrance A                                           | 9016)                |                |             |                       |          |     |
| 0 0 9                                                                       | , , , , , , , , , , , , , , , , , , ,                          |                      |                |             |                       |          |     |
|                                                                             |                                                                |                      |                | _           |                       | _        |     |
| Start 07                                                                    | /01/2007 To 06/30/2008                                         | Chngd 06/12/2007 T(  | COH000         | (5.4)       | 12.2.1.1.1.1.1.       | 11/22/22 |     |
| Person IO 1                                                                 | Pers As                                                        | Sgn 00025394 5010543 | 5 00025394_E   |             | Emp FTE               | 100.00   |     |
| EE atous                                                                    | & Staff Domesia                                                | 1888 Main Com        | NIC.           |             | Crade                 | 2080.00  |     |
| EE group                                                                    | R3 Exampl Monthly Rom subar                                    | ABRI Reg ET          | A19.           |             | Orade.                |          |     |
| are sumptionly                                                              | and country monardy rights south                               | and they fit         |                |             |                       |          |     |
| Position                                                                    | 50105435                                                       | Ornar                | izational unit | 3000002     | 2                     |          |     |
| Position Text                                                               | A0098M3                                                        | Org. t               | Juit Teat      | 34600       |                       |          |     |
| Object name                                                                 | Accounting Manager Senior                                      | Obiec                | tname          | Sponsore    | d Projects Accounting |          |     |
|                                                                             |                                                                |                      |                |             |                       |          |     |
| Details                                                                     | Health Soc. Sec. Medicare                                      | Life Misc. Fringe    | Retrement      | Future Ye   | art                   |          |     |
|                                                                             |                                                                |                      |                |             |                       |          |     |
| START DATE ST                                                               | OP DATE PA PA FISC COST CEN                                    | WBS ENC AMT          | ENC TOTAL A    | BEN AMT     | BEN TOTAL A FUND      | RELEA    |     |
| 87/01/2008 07/                                                              | 05/2008 B1 14 2009 1012000860                                  | 769.28               | 58,195.52      | 179.73      | 11,482.81             | Not I    |     |
| 07/06/2008 07/                                                              | 19/2008 81 15 2009 1012000860                                  | 1,923.20             | 49,425.24      | 458.34      | 11,303.00             | Not I    |     |
| 07/20/2008 08/                                                              | 16/2008 81 17 2000 1012000860                                  | 1,923.28             | 47,503.04      | 458.34      | 10,844.74             | Not F    |     |
| 08/17/2008 08/                                                              | 30/2009 B1 18 2009 101/200866                                  | 1,923,20             | 43.656.64      | 450.34      | 9.928.06              | Not I    |     |
|                                                                             | 13/2008 B1 19 2009 1012000850                                  | 1,923,28             | 41.733.44      | 458.34      | 9,469.72              | Not I    |     |
| 88/31/2888 89/                                                              | 27/2008 81 20 2009 1012000860                                  | 1,923.20             | 39,010.24      | 458.34      | 9,011,38              | Not I    |     |
| 88/31/2888 89/<br>09/14/2008 89/                                            |                                                                | 1,923.20             | 37,887.84      | 458.34      | 8,553.04              | Not I .  |     |
| 88/31/2008 09/<br>09/14/2008 09/<br>09/28/2008 10/                          | 11/2008 81 21 2009 1012009860                                  |                      |                | 228 21      | 8.894.78              | Not I -  |     |
| 88/31/2008 09/<br>09/14/2008 09/<br>09/28/2008 10/<br>10/12/2008 10/        | 11/2008 B1 21 2009 1012000050<br>25/2008 B1 22 2009 1012000060 | 1,923.20             | 35,963.84      | B.B.O.L.B.I |                       |          |     |
| 88/31/2008 89/<br>09/14/2008 89/<br>09/28/2008 10/<br>10/12/2008 10/        | 11/2008 81 21 2009 1012000660<br>25/2008 81 22 2009 1012000660 | 1,923.20             | 35,963.84      | LEVIET      |                       | 4 •      |     |
| 98/31/2008 99/<br>09/14/2008 09/<br>09/28/2008 10/<br>19/12/2008 10/<br>4 1 | 11/2008 B1 21 2009 1012000660<br>25/2008 B1 22 2009 1012000660 | 1,923.20             | 35,963.84      | and the     |                       | • •      |     |

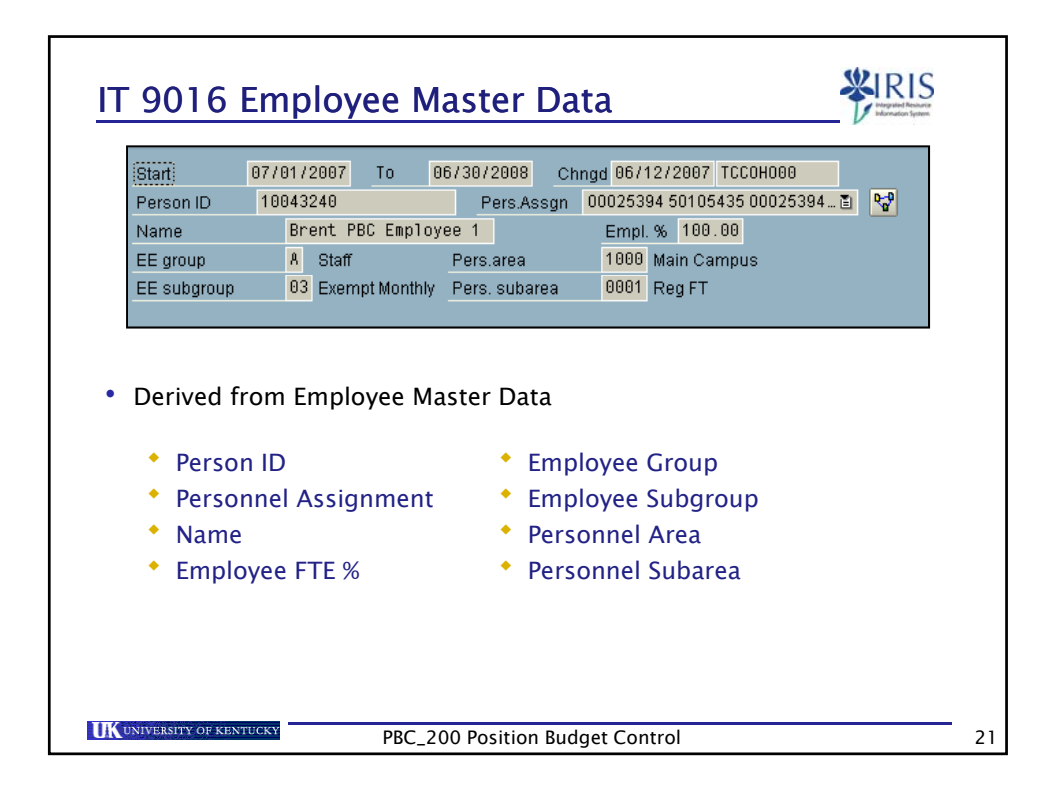

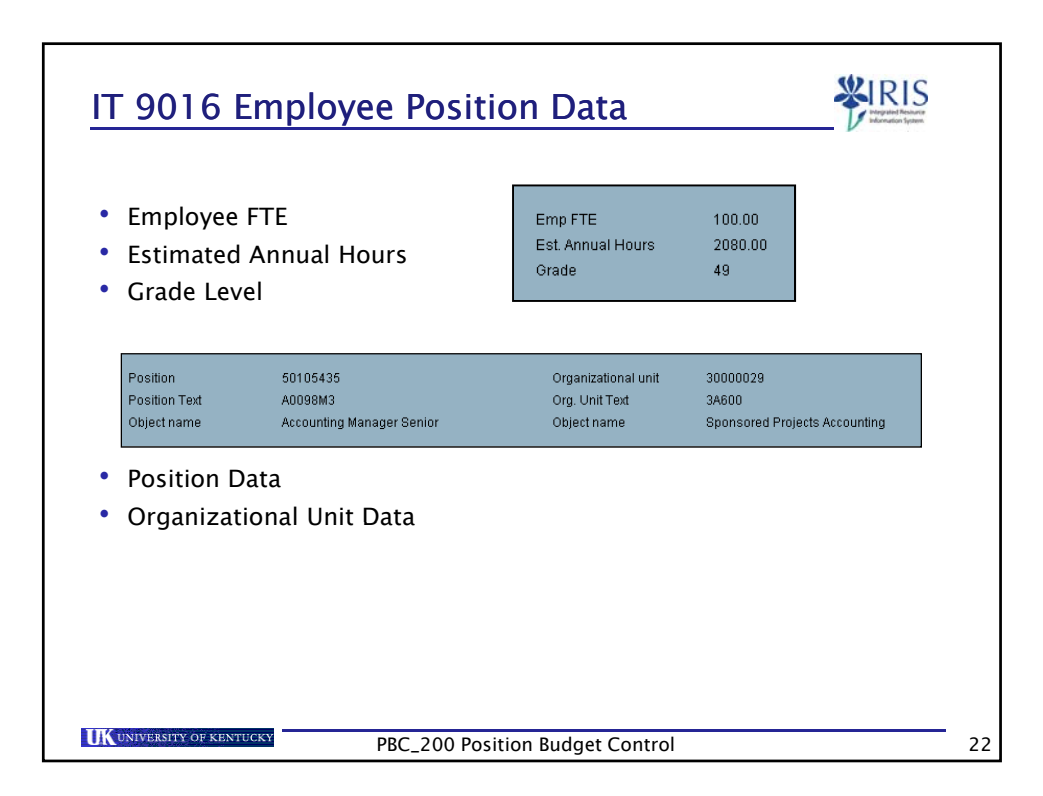

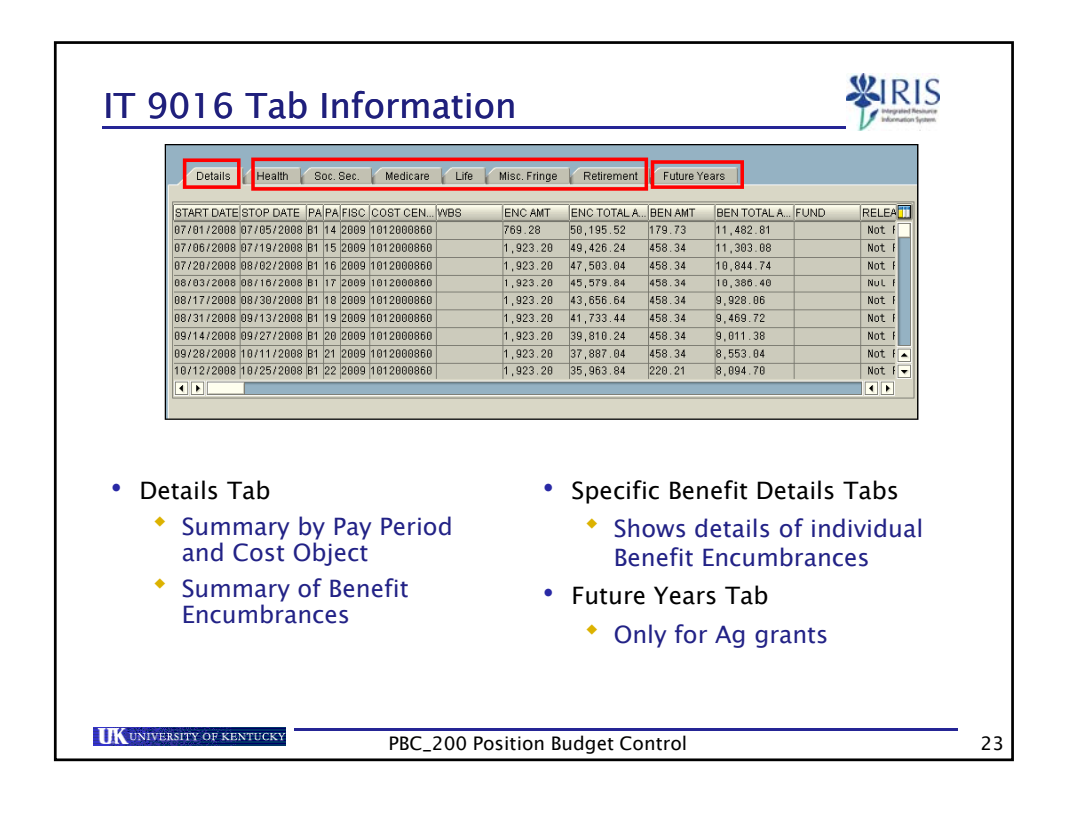

| Detailo Fricalari Occ. Occ. Medicare                                         | Life Misc. Fringe F                               | Retirement Fut            | ire Years           |              |
|------------------------------------------------------------------------------|---------------------------------------------------|---------------------------|---------------------|--------------|
| START DATE STOP DATE PAPA FISC COST CENTI                                    | E WBS ENCIAMT                                     | ENC TOTAL AM              | BEN AMT BEN TO      | TALA FUND    |
| 07/01/2007 07/31/2007 M1 07 2008 1012077420                                  | 3,782.84                                          | 45,394.08                 | 1,554.78 18,657     | . 36         |
| 08/01/2007 08/31/2007 M1 08 2008 1012077420                                  | 3,782.84                                          | 41,611.24                 | 1,554.78 17,102     |              |
| 09/01/2007 09/30/2007 M1 09 2008 1012077420                                  | 3,782.84                                          | 37,828.40                 | 1,554.78 15,547     | .80          |
| 10/01/2007 10/31/2007 M1 10 2008 1012077420                                  | 3,782.84                                          | 34,845.56                 | 1,554.78 13,993     | . 82         |
| 11/01/2007 11/30/2007 M1 11 2008 1012077420                                  | 3,782.84                                          | 30,262.72                 | 1,554.78 12,438     | .24          |
| 12/01/2007 12/31/2007 M1 12 2008 1012077420                                  | 3,782.84                                          | 26,479.88                 | 1,554.78 10,883     | . 46         |
| 01/01/2008 01/31/2008 M1 01 2008 1012077420                                  | 3,782.84                                          | 22,697.04                 | 1,554.78 9,328.     | 68           |
| 02/01/2008 02/29/2008 M1 02 2008 1012077420                                  | 3,782.84                                          | 18,914.20                 | 1,554.78 7,773.     | 90           |
| 03/01/2008 03/31/2008 M1 03 2008 1012077420                                  | 3,782.84                                          | 15,131.36                 | 1,554.78 6,219.     | 12 💌         |
| ach pay period has a li                                                      | ne for each fi<br>have at least                   | unding s<br>: 12 reco     | ource<br>rds per fi | scal year an |
| Biweekly employees will<br>f more than one fundir                            | l have at leas<br>g source or c                   | t 26 reco<br>hanges       | ords<br>(trigger ev | vents) were  |
| Biweekly employees will<br>f more than one fundir<br>nade there will be addi | l have at leas<br>ig source or c<br>tional record | t 26 reco<br>changes<br>s | ords<br>(trigger ev | vents) were  |

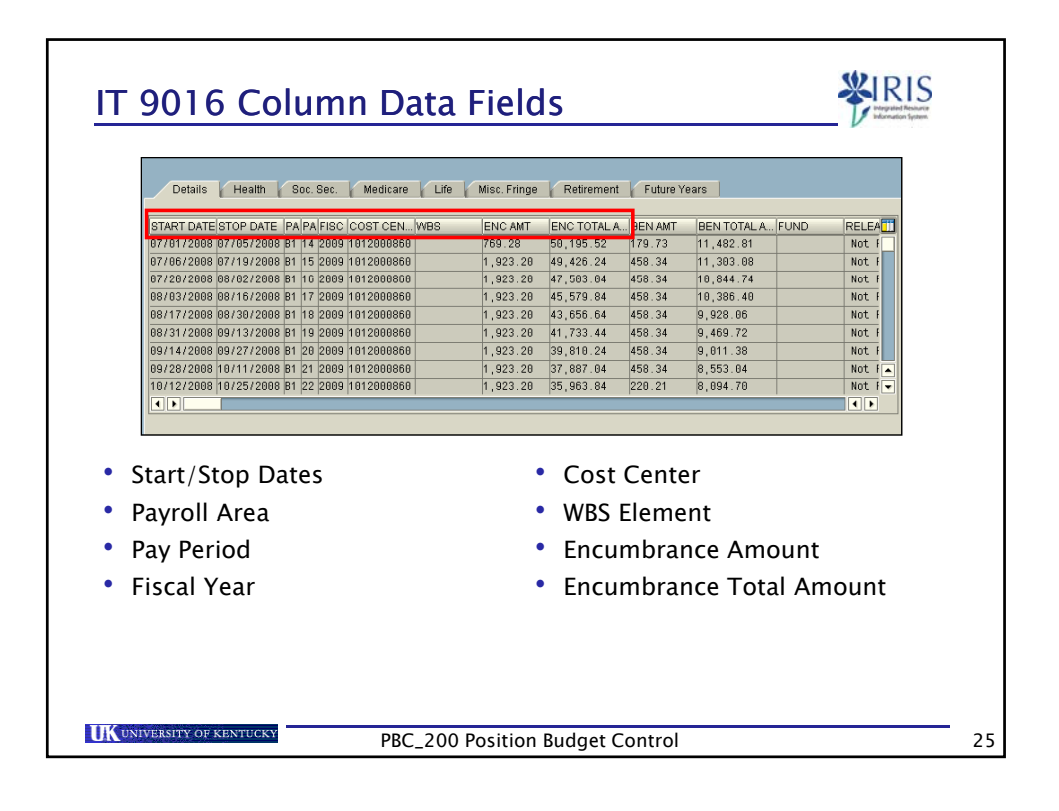

| IT 901                                                                        | 6 Co                                                              | SOC. SEC.                              | Medicare Life Mis                   | elds                                                                 | t Future Years                                            | Kine Kine Kine Kine Kine Kine Kine Kine       |
|-------------------------------------------------------------------------------|-------------------------------------------------------------------|----------------------------------------|-------------------------------------|----------------------------------------------------------------------|-----------------------------------------------------------|-----------------------------------------------|
| 769.28                                                                        | 50,195.52                                                         | 170.70                                 | 11,102.01                           | Not Pr 3                                                             | F Ficcal Yea                                              | - B 0000512001 50101210                       |
| 1,923.20                                                                      | 49,426.24                                                         | 458.34                                 | 11,303.08                           | Not Pr 🗈                                                             | F Fiscal Yea                                              | r 🗈 8000512031 58181216                       |
| 1,923.20                                                                      | 47,503.04                                                         | 458.34                                 | 10,844.74                           | Not Pr… 🖺                                                            | F Fiscal Ye                                               |                                               |
| 1,923.20                                                                      | 45,579.84                                                         | 458.34                                 | 10,386.40                           | Not Pr 🖹                                                             | F Fiscal Ye                                               | Scroll to                                     |
| 1,923.20                                                                      | 43,656.64                                                         | 458.34                                 | 9,928.06                            | Not Pr… 🖹                                                            | F Fiscal Ye                                               | right to                                      |
| 1,923.20                                                                      | 41,733.44                                                         | 458.34                                 | 9,469.72                            | Not Pr 🖺                                                             | F Fiscal Ye                                               | right to                                      |
| 1,923.20                                                                      | 39,810.24                                                         | 458.34                                 | 9,011.38                            | Not Pr… 🖺                                                            | F Fiscal Ye                                               | view more                                     |
| 1,923.20                                                                      | 37,887.04                                                         | 458.34                                 | 8,553.84                            | Not Pr 🗈                                                             | F Fiscal Ye                                               | data                                          |
| 1,923.20                                                                      | 35,963.84                                                         | 220.21                                 | 8,094.70                            | Not Pr… 🗐                                                            | F Fiscal Ye                                               | data 🗉                                        |
| <ul> <li>Benef</li> <li>Benef</li> <li>Fund<br/>charg<br/>is invol</li> </ul> | it Amou<br>it Total<br>(indicat<br>e to gra<br>olved)<br>sed (Sta | int<br>Amoi<br>es wh<br>int OF<br>tus) | unt<br>ether direct<br>R cost share | <ul> <li>Reas</li> <li>GL-E<br/>Salar<br/>are li<br/>Bene</li> </ul> | on<br>arnings (s<br>y; Benefit<br>isted on t<br>fit Tabs) | specific to<br>s GL accounts<br>he individual |
| <ul> <li>Releat</li> </ul>                                                    |                                                                   | + NI                                   | abor                                | <ul> <li>Posit</li> </ul>                                            | ion Numb                                                  | ber                                           |

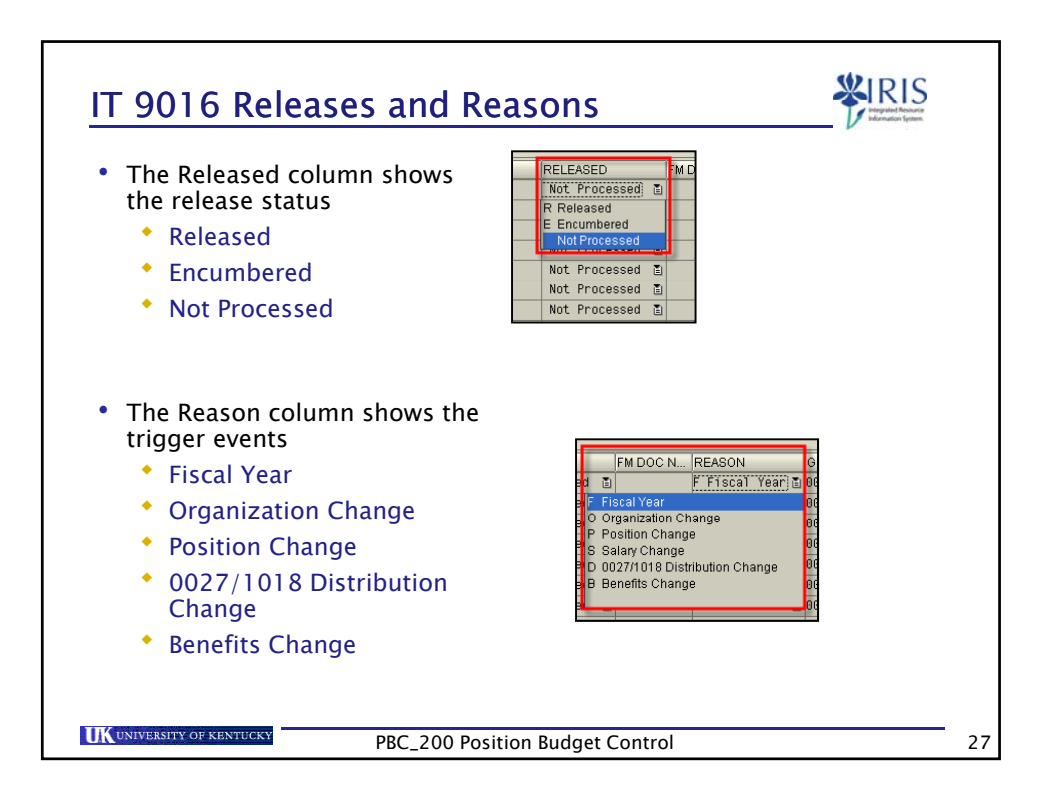

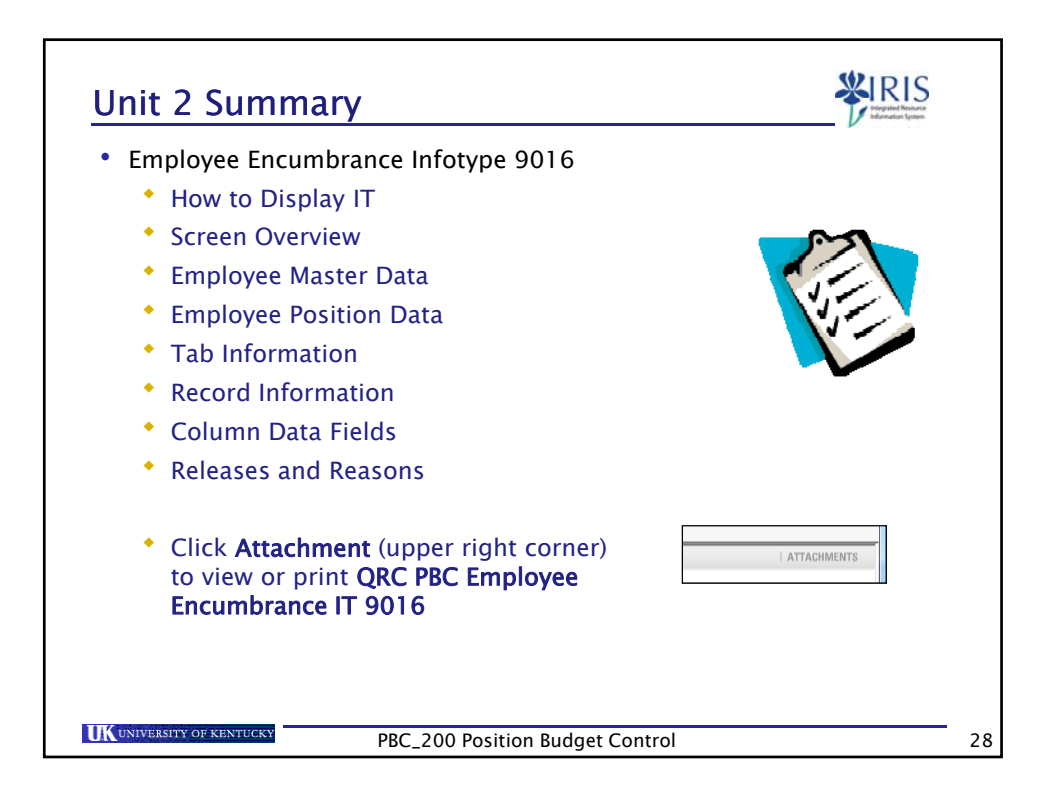

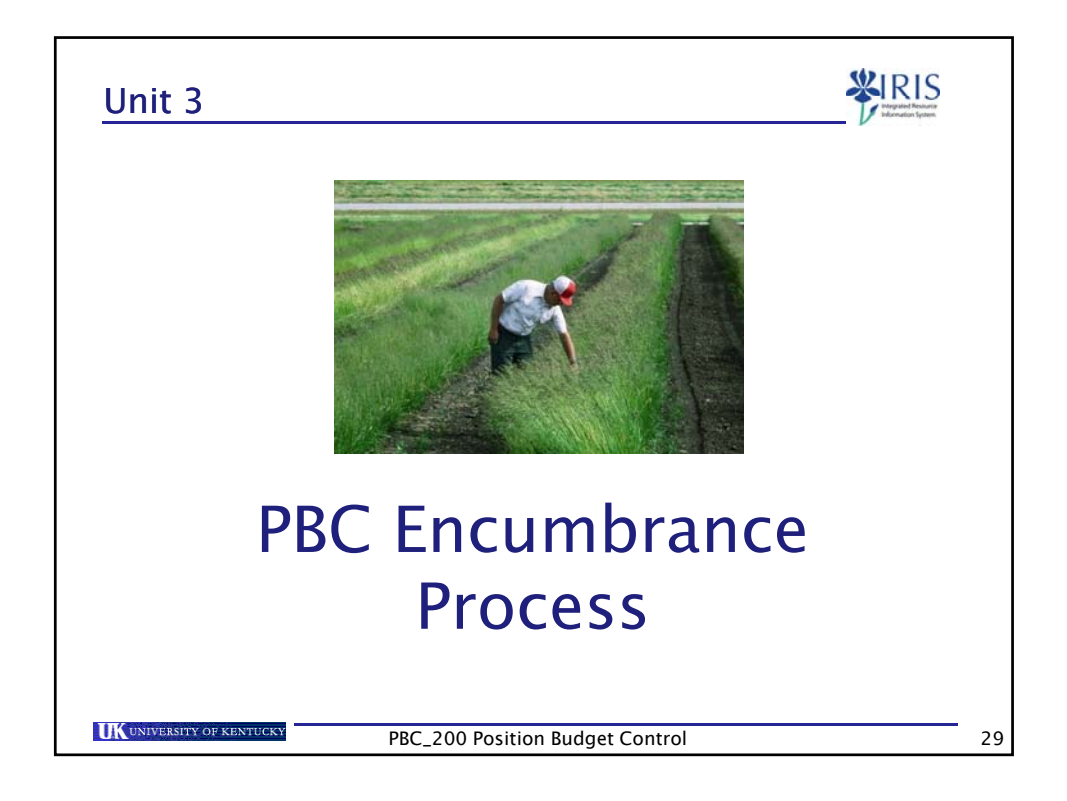

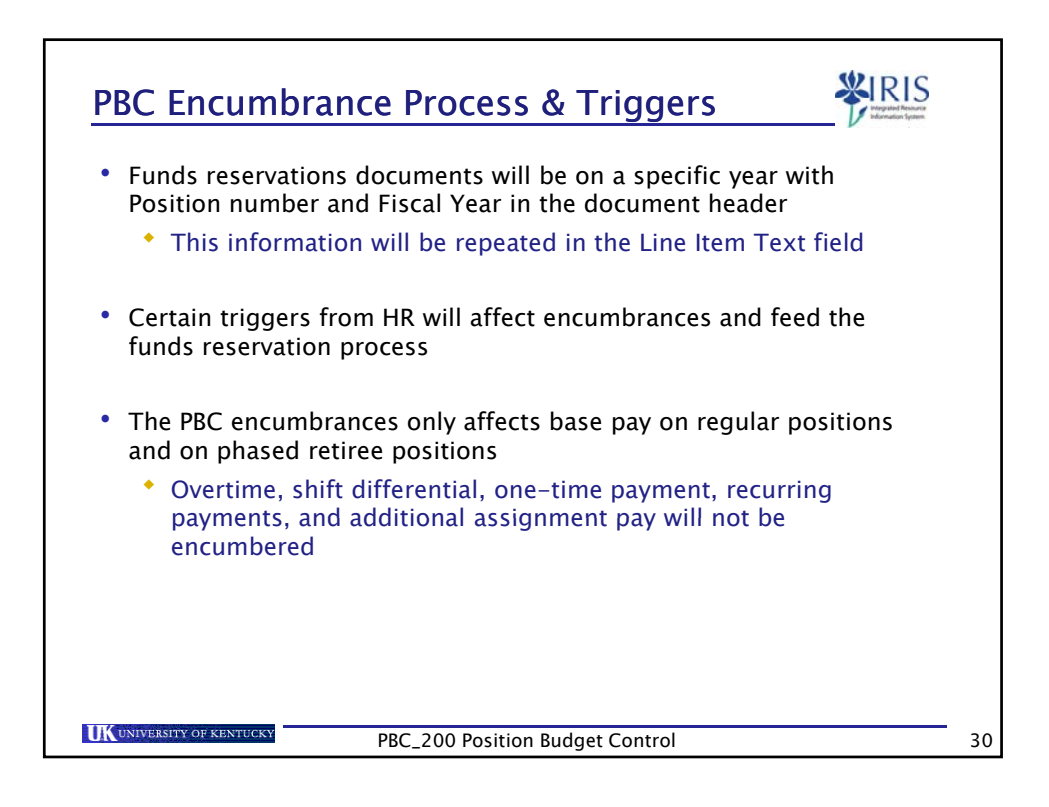

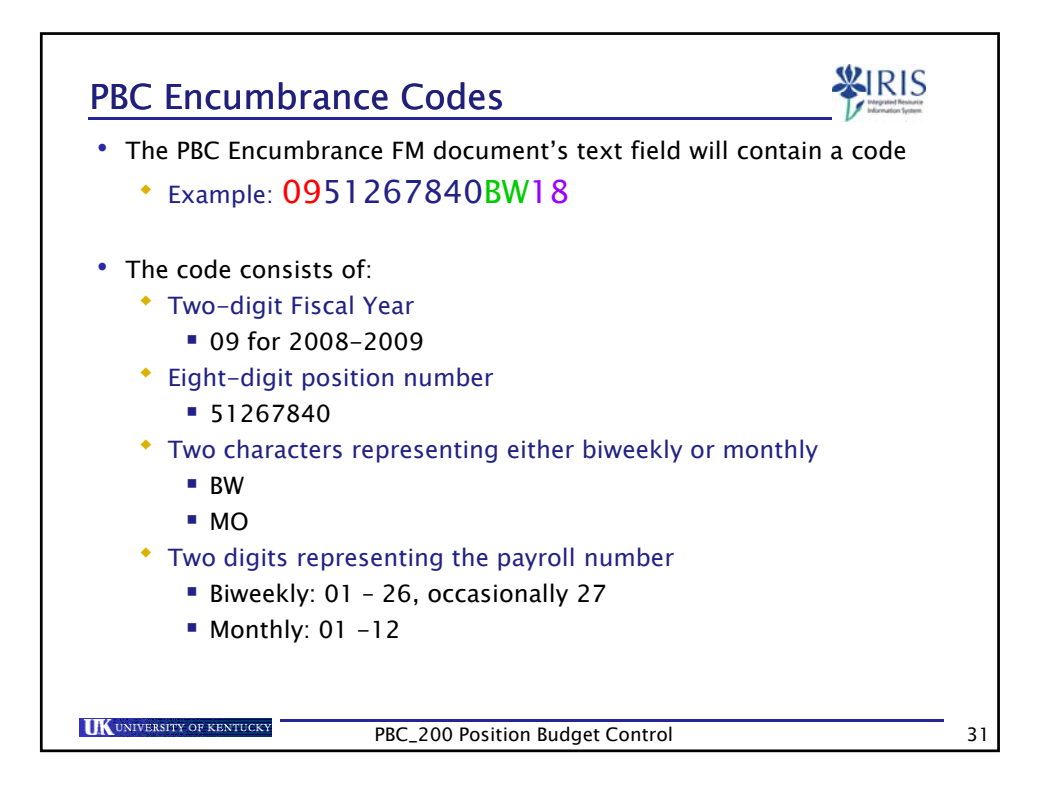

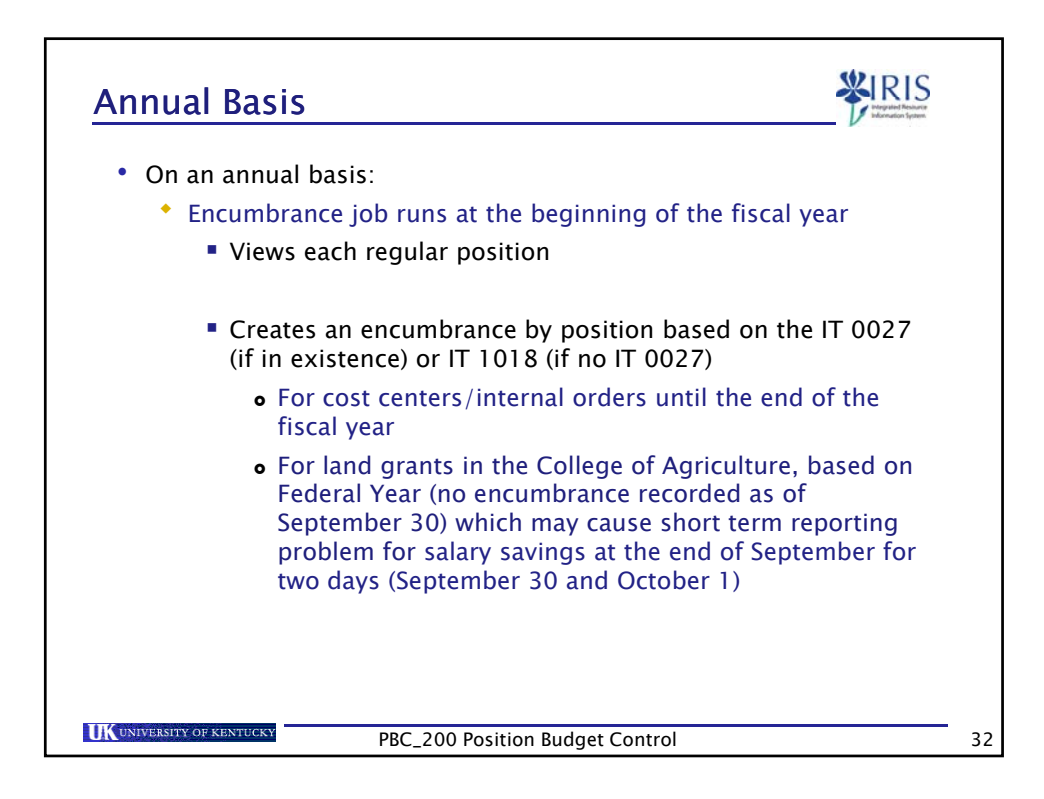

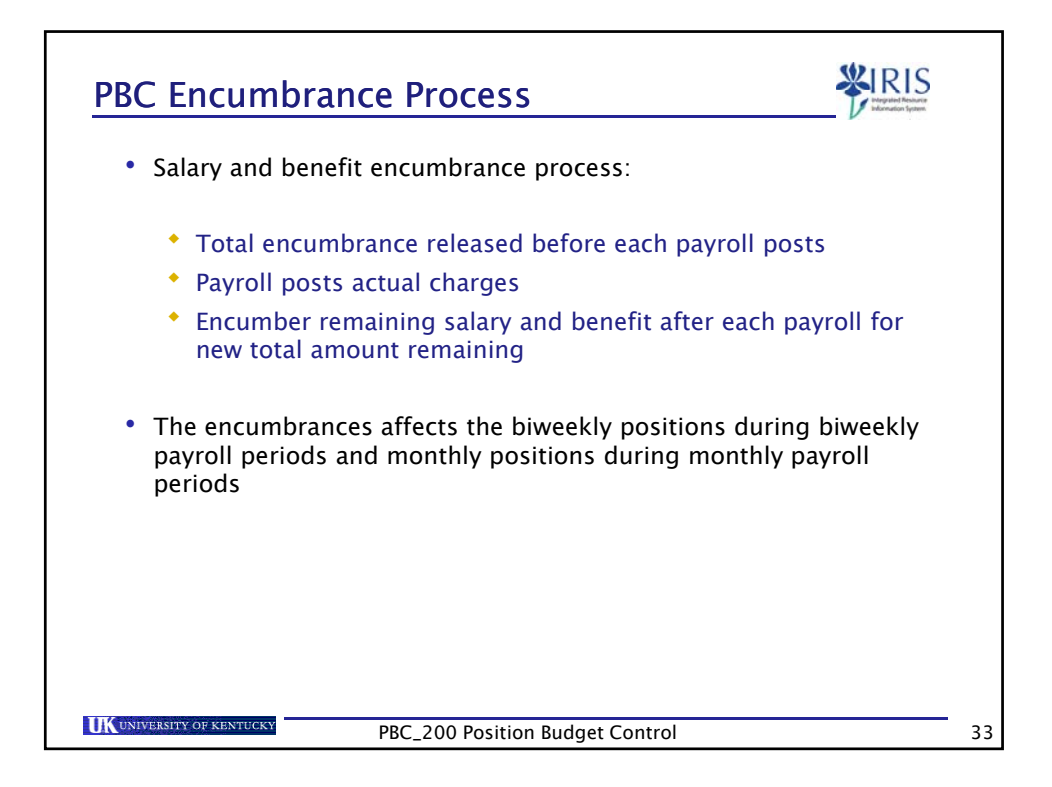

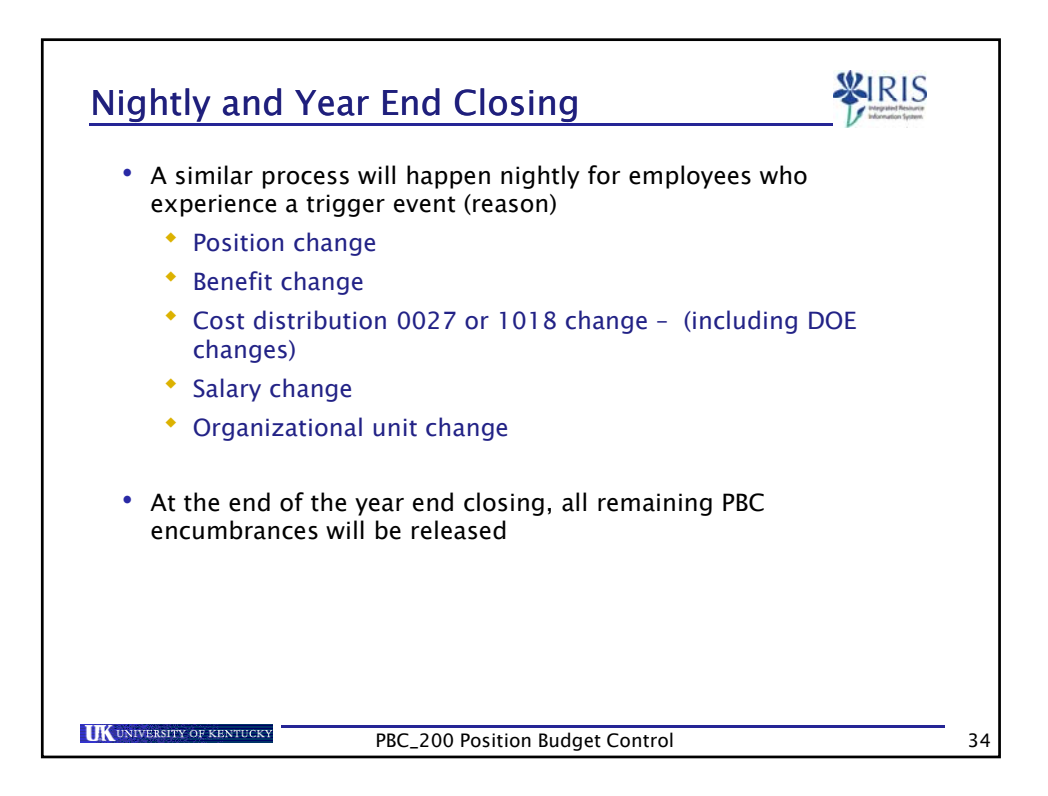

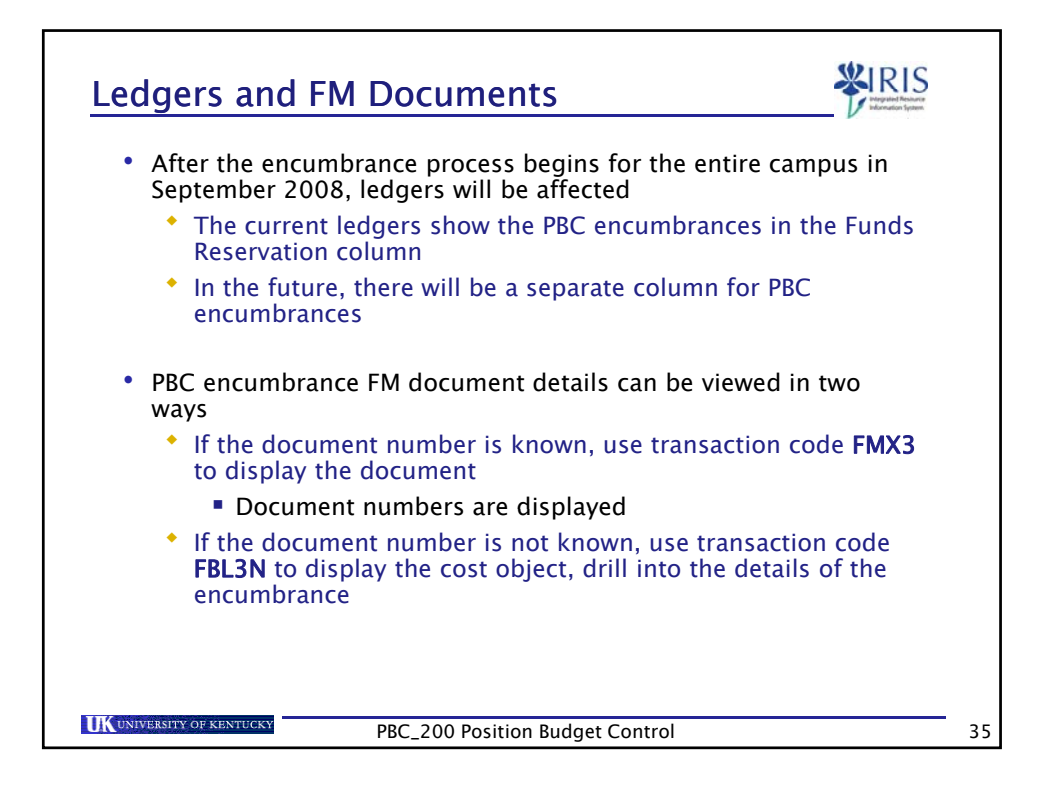

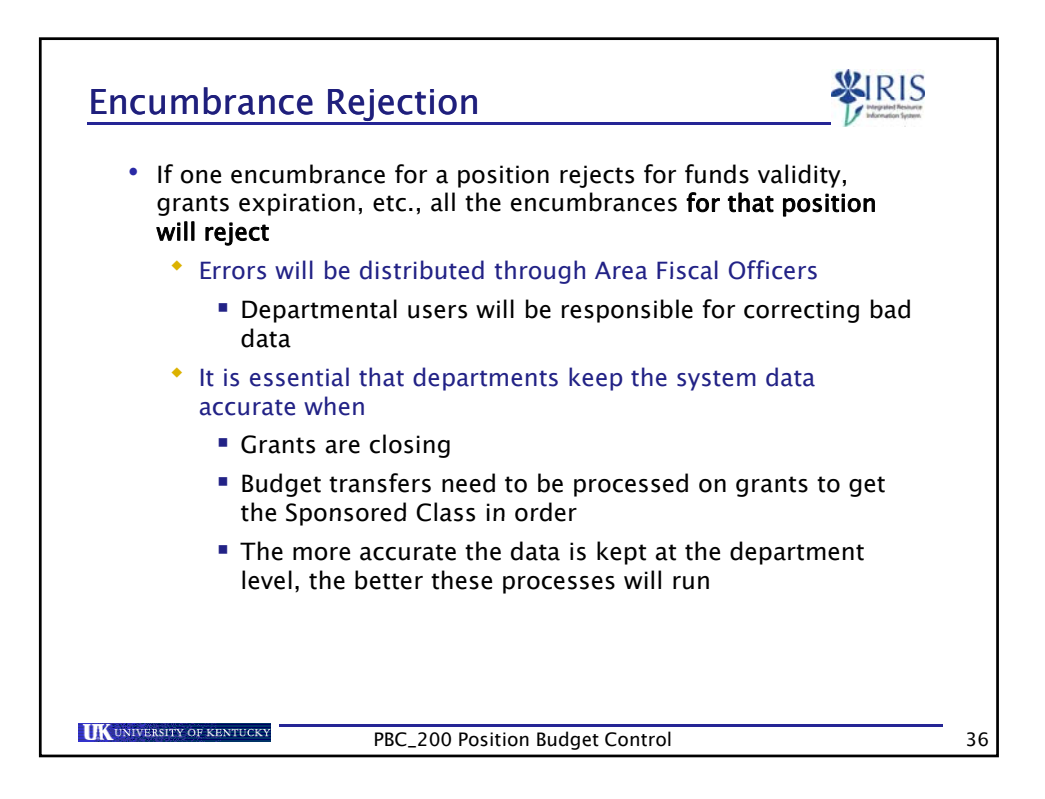

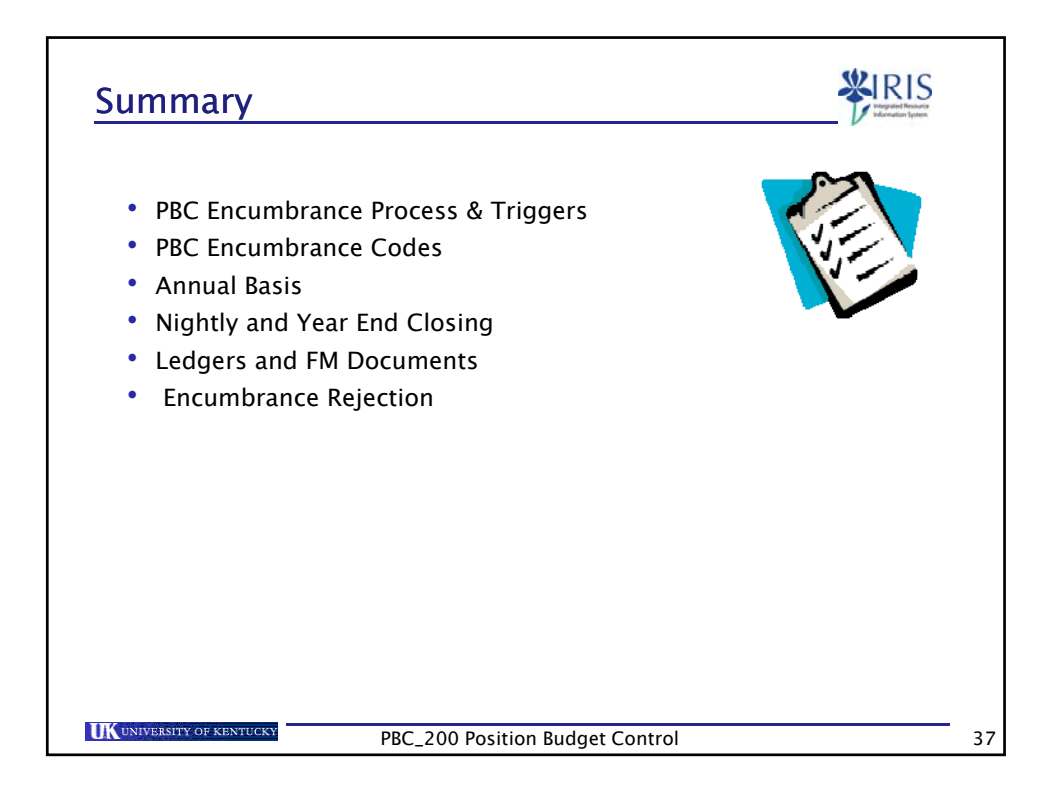

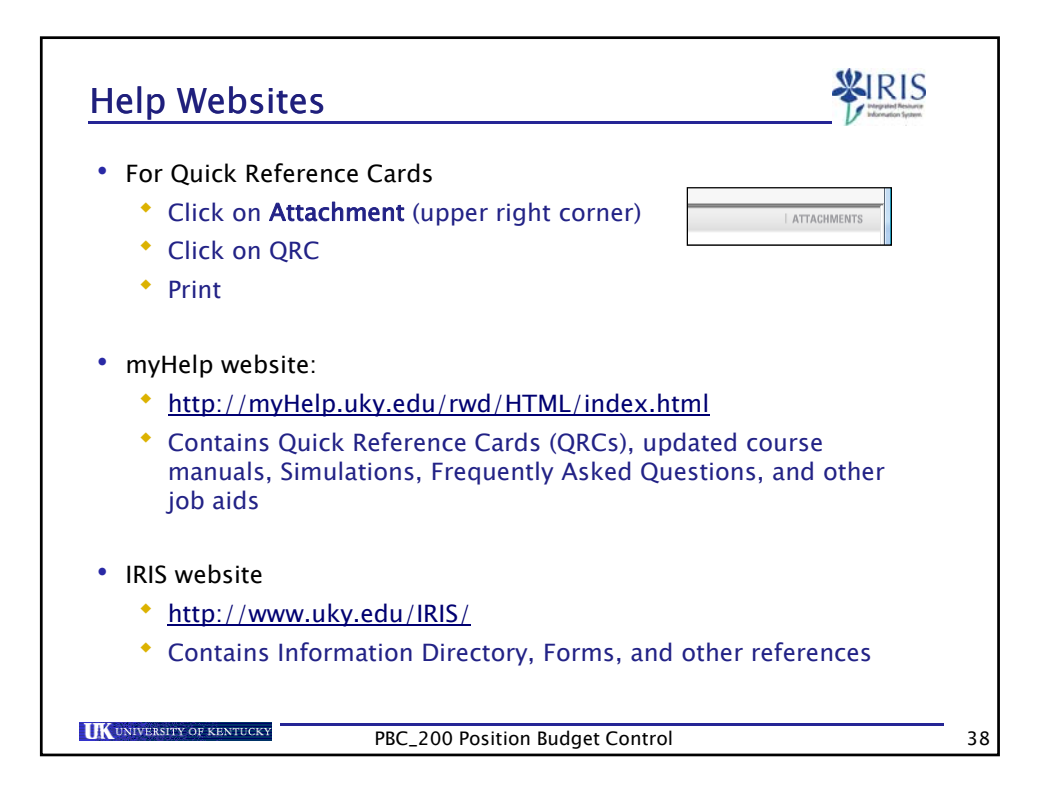

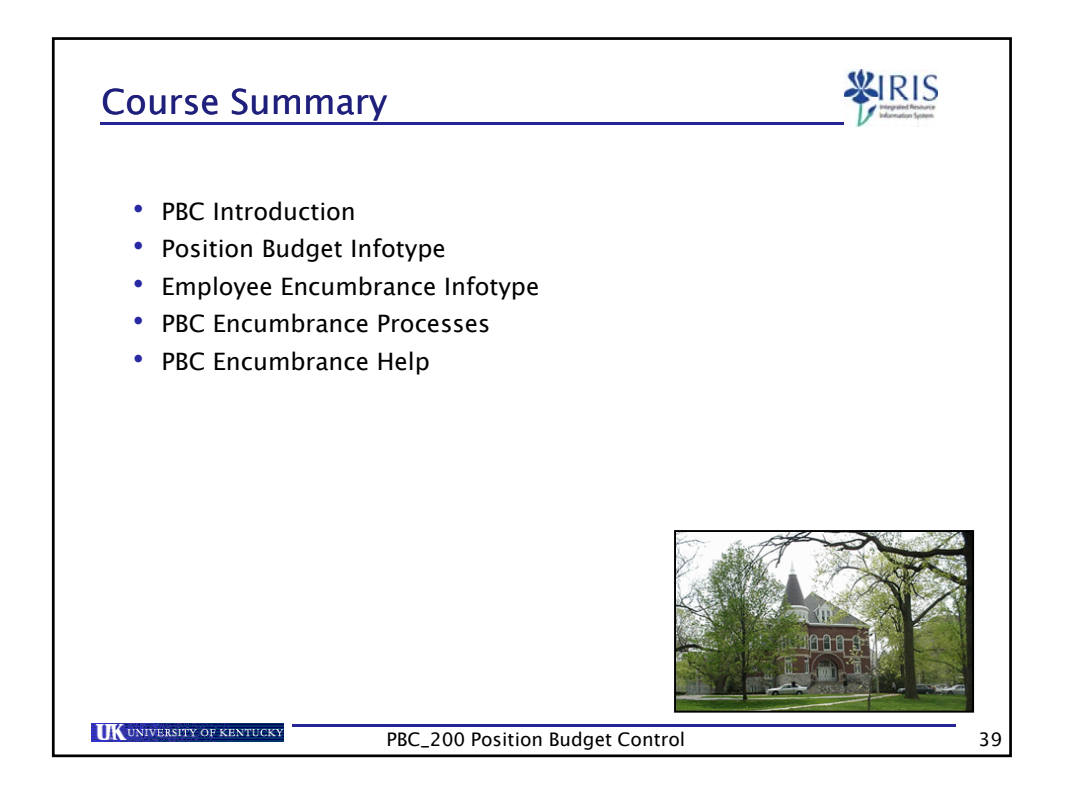

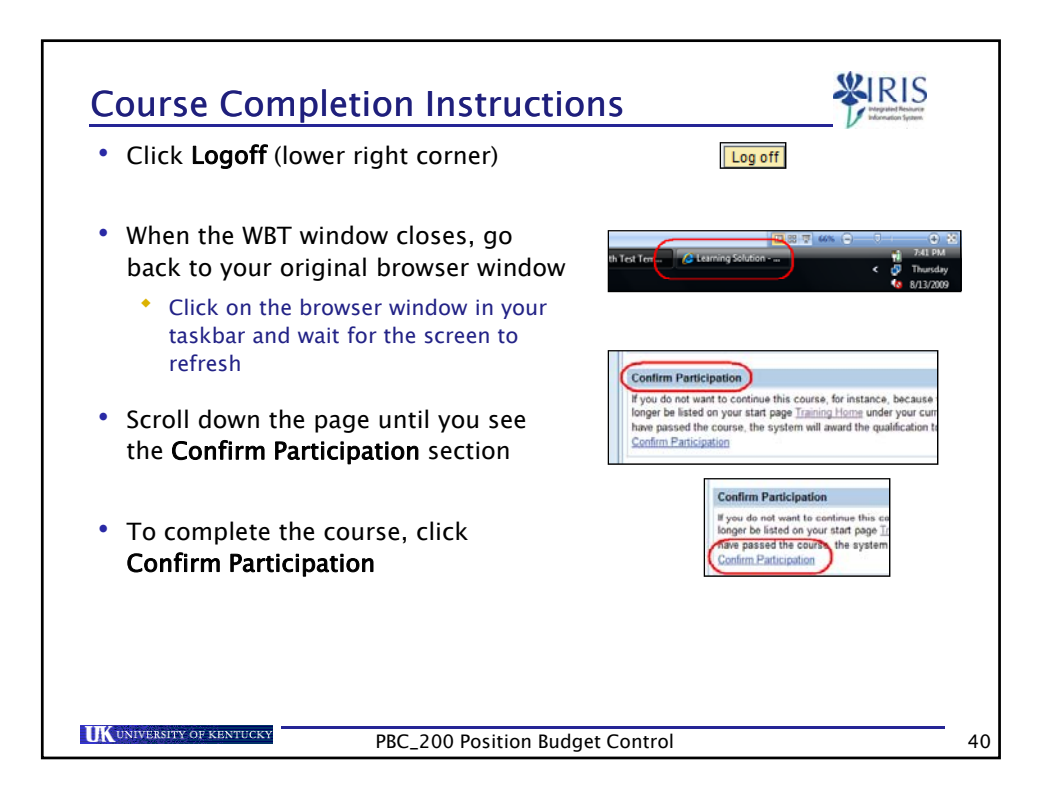